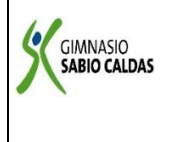

### GIMNASIO SABIO CALDAS (IED) Nuestra escuela: una opción para la vida PLAN ESCOLAR NO PRESENCIAL

CódigoPENP - 01Versión001Fecha18/03/2020ProcesoGestión<br/>Académica

| DOCENTE                             | Ósca                                                                           | Óscar Fernando Gallo Aconcha |                         |                                |                  |         | 9°              |
|-------------------------------------|--------------------------------------------------------------------------------|------------------------------|-------------------------|--------------------------------|------------------|---------|-----------------|
| ASIGNATURA Física                   |                                                                                |                              |                         |                                |                  |         |                 |
| Correo electrónico de contacto      |                                                                                |                              |                         | oscar.gallo@sabiocaldas.edu.co |                  |         |                 |
| Fecha de envío 14 de                |                                                                                | 14 de septiembr              | 1 de septiembre de 2020 |                                | Fecha de entrega | a 18 de | septiembre 2020 |
| Tiempo de ejecución de la actividad |                                                                                |                              |                         | 1 hora                         |                  |         |                 |
| TEMA                                | Movimiento rectilíneo uniforme - Movimiento rectilíneo uniformemente acelerado |                              |                         |                                |                  |         |                 |

#### Contextualización

Teniendo en cuenta que el estudiante debe alcanzar las competencias básicas para la aprobación de la asignatura, se hace necesario que domine algunos conceptos y herramientas matemáticas para llevar a la vida cotidiana.

## Descripción de la actividad sugerida

Elaboración de un laboratorio virtual de manera individual.

El objetivo de este laboratorio virtual es que el estudiante realice y analice graficas de posición, velocidad y aceleración de un móvil que se desplaza a través de un movimiento rectilíneo uniforme.

## Webgrafía/material fotocopiado (Anexo)

Acceda al simulador a través de la dirección <u>http://phet.colorado.edu/es/simulation/moving-man</u>

En la simulación encontrará dos pestañas, llamadas "introducción" y "gráficas". Para la actividad de la semana se hará uso de "introducción".

En un primer momento se hace necesario conocer los botones que permitirán controlar el simulador.

- Para mover a la persona: es necesario situar el cursor sobre la persona y lo arrastra a la derecha o hacia la izquierda. Si desea también puede variar la posición en un rango de (-10,10).
- Para que la persona se mueva automáticamente: para este ítem se hace necesario darle un valor a la casilla de velocidad, después de ello presionar la tecla play y para detener presiona la tecla pause
- Para grabar y reproducir el movimiento realizado anteriormente: pulse borrar, introduzca un valor de velocidad y presione play. Cuando finalice presione pause. Luego seleccione playback y pulsando play se reproducirá el mismo movimiento.
- Para reproducir el movimiento lentamente: cuando está activada la función playback, podrá modular la velocidad del movimiento con el cursor "lento - rápido".
- ♣ Para reiniciar a las condiciones iniciales: pulse "reiniciar" y acepte en el cuadro de diálogo.

| El Hombre Móvil (2.05.01)                |                    | ×                                     |
|------------------------------------------|--------------------|---------------------------------------|
| Archivo Características especiales Ayuda |                    |                                       |
| Introducción Gráficas                    |                    | 一口河的西                                 |
| 0.0                                      | segundos           |                                       |
| -10 -8 -6                                | -4 -2 0m 2         | 4 6 8 10                              |
|                                          | Posición - I m     | 1                                     |
|                                          | Velocidad n        | 1/s                                   |
|                                          | Aceleración n      | N/S <sup>2</sup> □ Vector aceleración |
|                                          | ,                  |                                       |
| Borra                                    | GRAB<br>O Playback | Reiniciar todo 📝 Sonido               |

# Experiencia

- 1. En la pestaña "introducción" reinicie todos los ajustes pulsando "reiniciar todo".
- 2. Arrastre a la personal hasta situarlo junto al árbol (posición -10 m). Pulse pausa para parar el tiempo a continuación pulse "borrar".
- 3. Escriba una velocidad entre 0.9 y 1.5 m/s (con punto, no con coma)
- 4. Pulse play y deje que el hombre camine hasta la pared. Pare su movimiento pulsando de nuevo pause
- 5. Seleccione "playback" para reproducir el movimiento y complete la tabla de datos:

| Tiempo (s) | Posición (m) | Velocidad (m/s) |
|------------|--------------|-----------------|
| 0,0        |              |                 |
|            |              |                 |
|            |              |                 |
|            |              |                 |
|            |              |                 |
|            |              |                 |
|            |              |                 |
|            |              |                 |
|            |              |                 |
|            |              |                 |
|            |              |                 |
|            |              |                 |

- 6. Despues de recolectar los datos, respresente graficamente.
- 7. ¿Qué puede concluir a partir de las graficas realizas con los datos recolectados durante la experiencia? Mínimo 3 conclusiones.

### Criterios de Evaluación

• Para la elaboración del laboratorio: se debe realizar de manera individual y subir a la plataforma de classroom a la carpeta "Laboratorio virtual semana 22". Para el caso de las grafica se debe realizar a mano, con su nombre (si no está marcada no tendrá validez).

La actividad debe subirse a la plataforma una vez finalizada la sesión. Estaré atento a resolver cualquier inquietud durante la clase. No olvide que esta dinámica será eficaz siempre y cuando usted se comprometa de manera responsable con las actividades propuestas.